## 2. Implantación de configuración RAID 1, 3 y 5 en Ubuntu GNU/Linux.

Insertamos dos nuevos discos duros para hacer un raid 1, a continuación vemos como lo reconoce el sistema con el comando fdisk –l

| 😣 🗖 🗊 root@gema                                                                                                    | wirtual: /home                                                                                      | /gema                                                               |                                                        |                              |                                          |           |
|----------------------------------------------------------------------------------------------------|----------------------------------------------------------------------------------------------------|---------------------------------------------------------------------|--------------------------------------------------------|------------------------------|------------------------------------------|-----------|
| Archivo Editar Ver                                                                                                    | Buscar Term                                                                                         | inal Ayuc                                                           | la                                                     |                              |                                          |           |
| Dispositivo Inicio<br>/dev/sdal *<br>/dev/sda2<br>/dev/sda5                                                                                | Comienzo<br>1<br>1244<br>1244                                                                       | Fin<br>1244<br>1306<br>1306                                         | Bloque<br>9990144<br>492545<br>492544                  | es Id<br>83 L<br>5 E<br>82 L | Sistema<br>inux<br>xtendida<br>inux swap | / Solaris |
| Disco /dev/sdb: 10.7                                                                                                    | 7 GB, 1073741                                                                                       | 8240 byte                                                           | S                                                      |                              |                                          |           |
| Unidades = cilindros<br>Tamaño de sector (lo<br>Tamaño E/S (mínimo/o<br>Identificador de di                                                | s de 16065 * 5<br>ógico / físico<br>óptimo): 512  <br>sco: 0x4ff333                                 | 512 = 822<br>o): 512 b<br>bytes / 5<br>f0                           | 5280 bytes<br>ytes / 512<br>12 bytes                   | bytes                        |                                          |           |
| Dispositivo Inicio                                                                                                    | Comienzo                                                                                            | Fin                                                                 | Bloque                                                 | s Id                         | Sistema                                  |           |
| Disco /dev/sdc; 10.7<br>255 cabezas, 63 sect<br>Unidades = cilindros<br>Tamaño de sector (lo<br>Tamaño E/S (mínimo/<br>Identificador de di | 7 GB, 1073741<br>tores/pista,<br>s de 16065 * 5<br>ógico / físic<br>óptimo): 512  <br>sco: 0x000000 | 8240 byte<br>1305 cili<br>512 = 822<br>o): 512 b<br>bytes / 5<br>00 | es<br>Indros<br>15280 bytes<br>Dytes / 512<br>12 bytes | ;<br>bytes                   |                                          |           |
| El disco /dev/sdc no<br>root@gemavirtual:/ho                                                                                               | o contiene un<br>ome/gema#                                                                          | a tabla d                                                           | le particio                                            | ones vá                      | lida                                     |           |

Seguidamente vamos a crear la nueva tabla de particionamiento para uno de los nuevos discos:

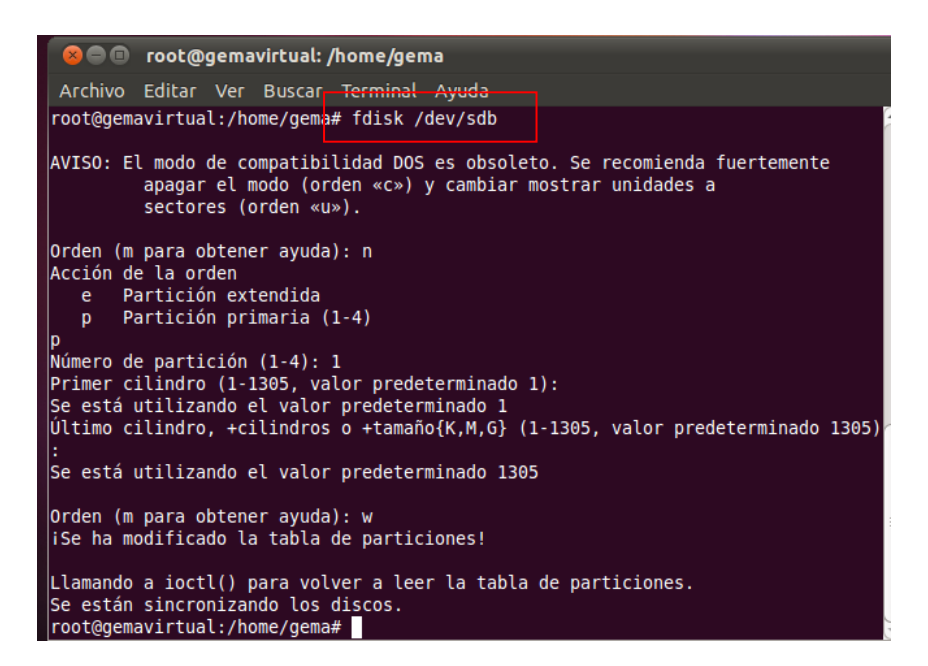

A continuación copiamos esa tabla de particionamiento al otro disco duro nuevo instalado.

| 😣 🖻 💷 root@gemavirtual: /home/gema                                                                                                    |
|----------------------------------------------------------------------------------------------------|
| Archivo Editar Ver Buscar Terminal Ayuda                                                                                                    |
| root@gemavirtual:/home/gema# sfdisk -d /dev/sdb   sfdisk /dev/sdc<br>Comprobando que nadie esté utilizando este disco en este momento<br>Correcto                                                                                                    |
| Disco /dev/sdc: 1305 cilindros, 255 cabezas, 63 sectores/pista                                                                                                    |
| sfdisk: ERROR: el sector 0 no tiene una firma msdos<br>/dev/sdc: tipo de tabla de particiones no reconocido<br>Situación anterior:<br>No se ha encontrado ninguna partición<br>Situación nueva:<br>Unidades = sectores de 512 bytes, contando desde 0 |
| Disp. Inicio Principio Fin № sect. Id Sistema                                                                                                    |
| /dev/sdc1 63 20964824 20964762 83 Linux                                                                                                    |
| /dev/sdc2 0 - 0 0 Vacía                                                                                                    |
| /dev/sdc3 0 - 0 0 Vacía                                                                                                    |
| /dev/sdc4 0 - 0 0 Vacía                                                                                                    |
| Atención: no hay ninguna partición primaria marcada como iniciable (activa).                                                                                                    |
| Esto no es problema para LILO, pero el MBR de DOS no iniciará con este disco.                                                                                                    |
| La nueva tabla de particiones se ha escrito correctamente                                                                                                    |
| Volviendo a leer la tabla de particiones                                                                                                    |

Ahora vamos a formatear las particiones de ambos discos duros. En un principio le indicamos el sistema de archivos ext4, más tarde lo cambiaremos para poder hacer el raid.

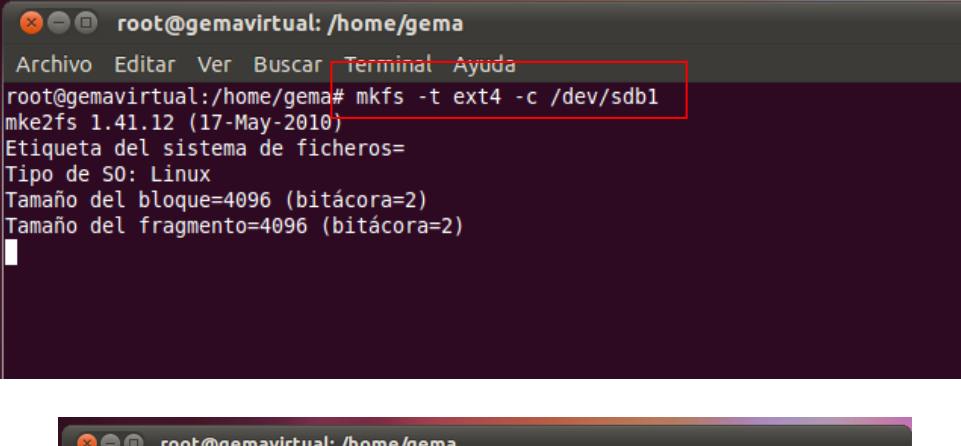

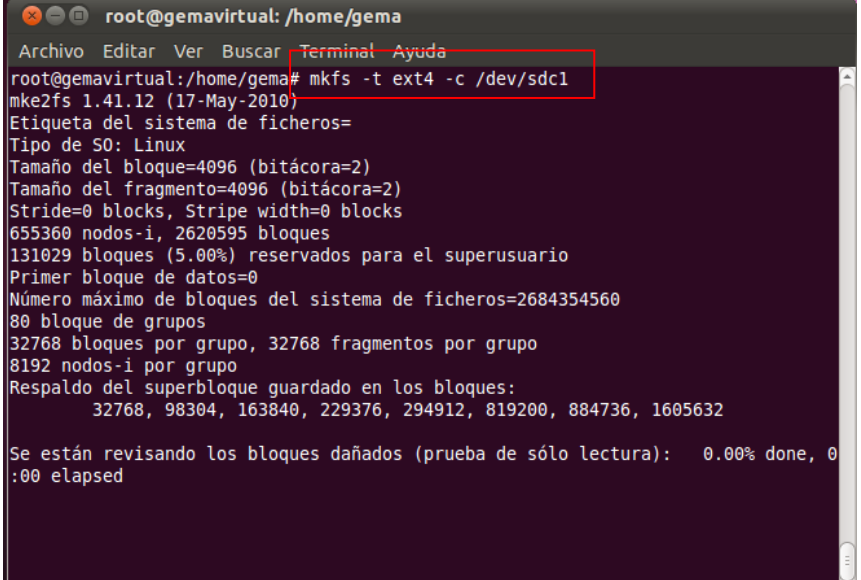

Instalamos los siguientes paquetes.

| 😣 🗢 💷 root@gemavirtual: /home/gema                                                                                                    |            |
|----------------------------------------------------------------------------------------------------|------------|
| <sub>s</sub> Archivo Editar Ver Buscar Terminal Ayuda                                                                                                    |            |
| root@gemavirtual:/home/gema# apt-get install mdadm<br>Leyendo lista de paquetes Hecho<br>Creando árbol de dependencias 50%                                                | <b>a</b> ( |
|                                                                                                    |            |
| oot@gemavirtual:/home/gema# apt-get install initramfs-tools<br>eyendo lista de paquetes Hecho<br>reando árbol de dependencias<br>evendo la información de estado de Hecho |            |

Activamos los módulos necesarios y observamos con el comando **cat /etc/proc/mdstat** que no existe ningún otro raid configurado.

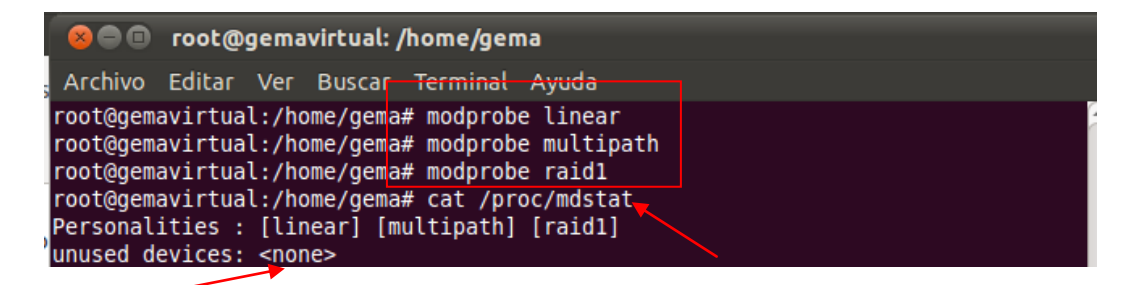

Cambiamos el tipo de partición al tipo "Linux RAID Autodetect", realizamos lo mismo con /dev/sdb

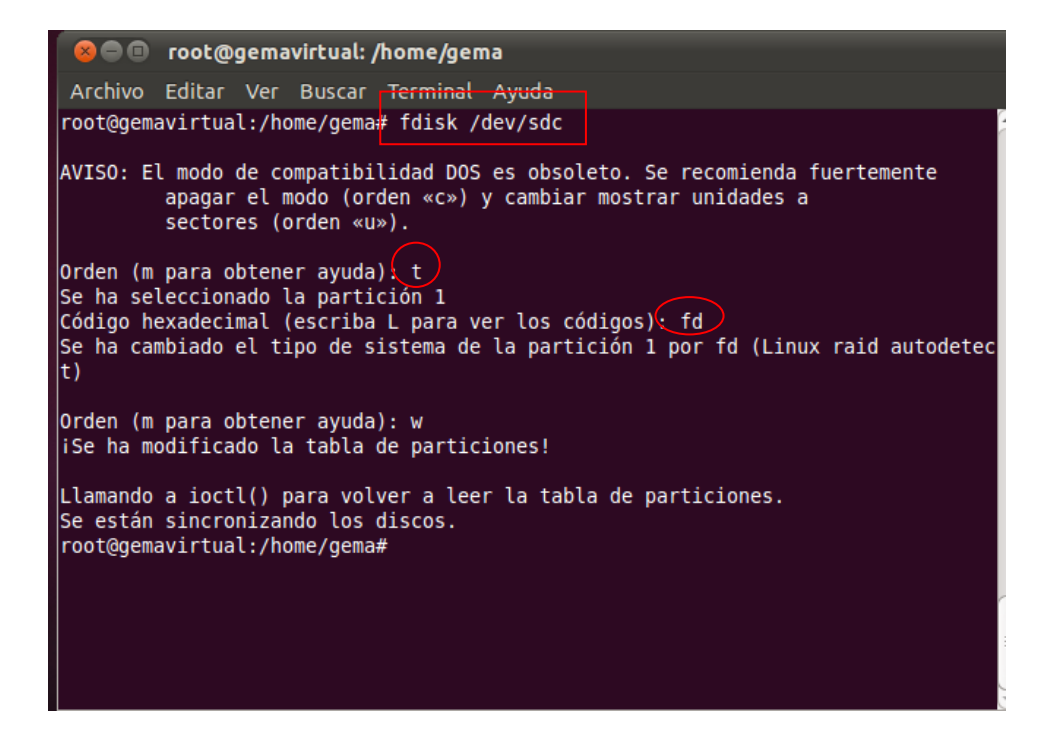

Vemos el resultado:

| оол 🗉 🥯 😣                                                                                      | t@gema                                                              | virtual: /ŀ                                                       | nome/gem                                                              | ia                                           |                                           |               |                                  |            |  |
|------------------------------------------------------------------------------------------------|---------------------------------------------------------------------|-------------------------------------------------------------------|-----------------------------------------------------------------------|----------------------------------------------|-------------------------------------------|---------------|----------------------------------|------------|--|
| Archivo Edit                                                                                   | ar Ver                                                              | Buscar                                                            | Terminal                                                              | Ayuda                                        | 3                                         |               |                                  |            |  |
| /dev/sda1<br>/dev/sda2<br>/dev/sda5                                                            | *                                                                   | 1<br>1244<br>1244                                                 | 1244<br>1306<br>1306                                                  | 4<br>5<br>5                                  | 9990144<br>492545<br>492544               | 83<br>5<br>82 | Linux<br>Extendida<br>Linux swap | / Solaris  |  |
| Disco /dev/s<br>255 cabezas,<br>Unidades = c<br>Tamaño de se<br>Tamaño E/S (<br>Identificado   | db: 10.7<br>63 sect<br>ilindros<br>ctor (lá<br>nínimo/á<br>r de dis | GB, 107<br>ores/pis<br>de 1606<br>gico / f<br>ptimo):<br>co: 0x4f | 37418240<br>ta, 1305<br>5 * 512 =<br>ísico): 5<br>512 bytes<br>f333f0 | bytes<br>cilin<br>= 8225<br>512 by<br>5 / 51 | dros<br>280 bytes<br>tes / 512<br>2 bytes | byt           | es                               |            |  |
| Dispositivo 🛛                                                                                  | Inicio                                                              | Comien                                                            | zo F                                                                  | in                                           | Bloque                                    | s I           | d Sistema                        |            |  |
| /dev/sdb1                                                                                      |                                                                     | 1                                                                 | 1305                                                                  | j 1                                          | 0482381                                   | fd            | Linux raid                       | autodetect |  |
| Disco /dev/so<br>255 cabezas,<br>Unidades = c<br>Tamaño de se<br>Tamaño E/S (n<br>Identificado | dc: 10.7<br>63 sect<br>ilindros<br>ctor (lá<br>mínimo/á<br>r de dis | GB, 107<br>ores/pis<br>de 1606<br>gico / f<br>ptimo):<br>co: 0x00 | 37418240<br>ta, 1305<br>5 * 512 =<br>isico): 5<br>512 bytes<br>000000 | bytes<br>cilin<br>= 8225<br>512 by<br>5 / 51 | dros<br>280 bytes<br>tes / 512<br>2 bytes | byt           | es                               |            |  |
| Dispositivo<br>/dev/sdc1<br>root@gemavir                                                       | Inicio                                                              | Comien<br>1                                                       | zo F<br>1305                                                          | in<br>5 1                                    | Bloque<br>0482381                         | s I<br>fd     | d Sistema<br>Linux raid          | autodetect |  |

Con el siguiente comando vemos si se está usando alguna array, el resultado debe ser el siguiente.

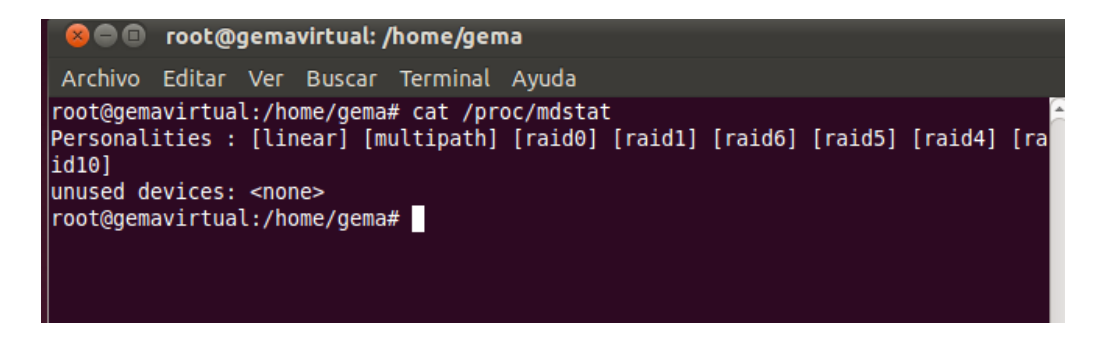

Vamos a crear un primer nodo para el raid que se llamará md0.

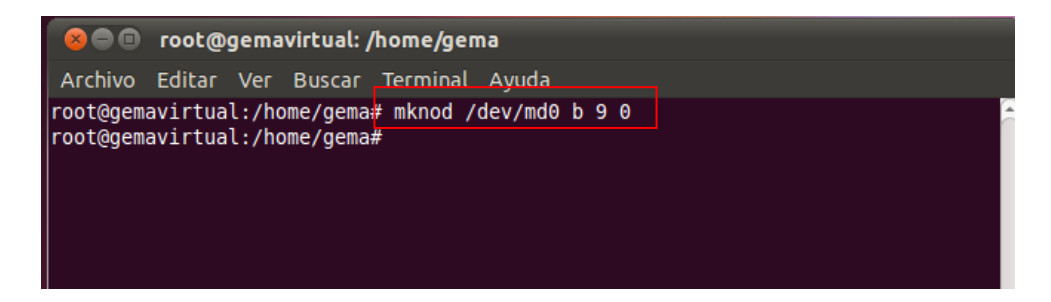

Creamos la array para las unidades que van a intervenir en el raid 1. Observamos que tenemos el array creado e inicializado.

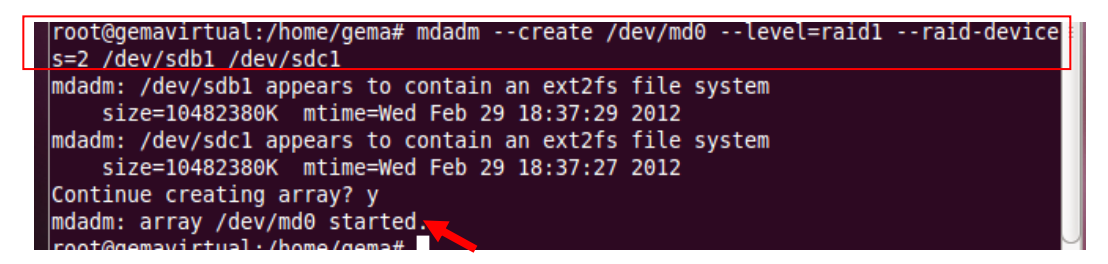

Vemos como está creado el array. La sincronización está casi al 50%.

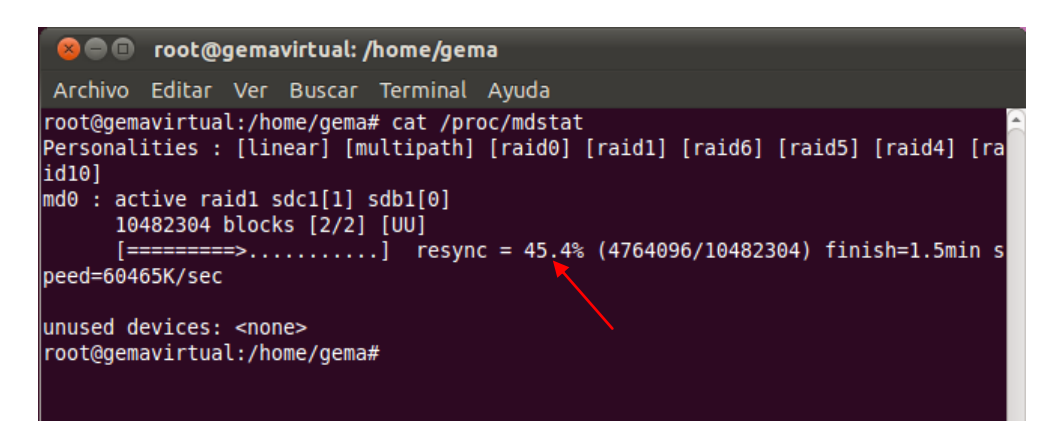

La sincronización ha llegado al 100%, ya tenemos el raid completamente operativo. Vemos los discos que intervienen en el mismo y el tipo de raid que tenemos.

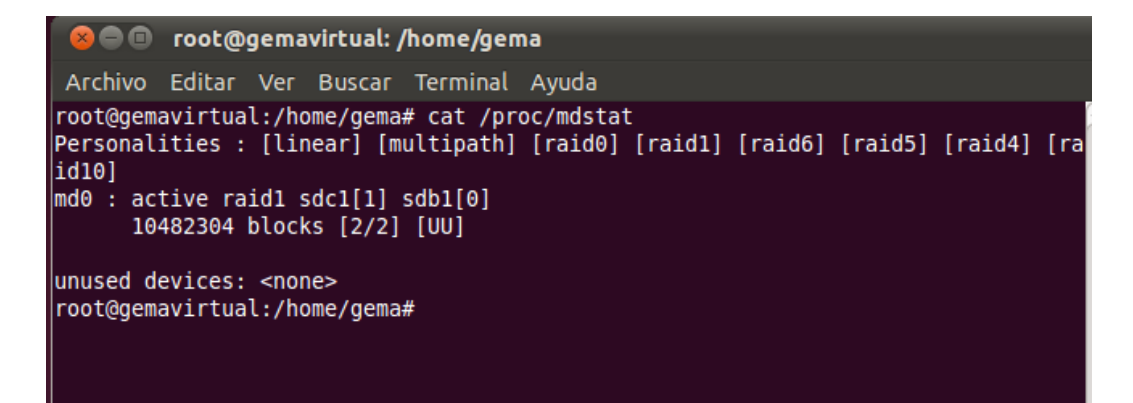

Vemos los detalles del raid con el siguiente comando:

- <sup>–</sup> Clean significa que está funcionando correctamente.
- Active sync, nos indica que están ambos discos sincronizados y activos.

| -                             |                                                                  |    |
|-------------------------------|------------------------------------------------------------------|----|
| 😣 🖲 🗐 гоо                     | @gemavirtual: /home/gema                                         |    |
| Archivo Edit                  | r Ver Buscar Terminal Ayuda                                      |    |
|                               |                                                                  |    |
| root@gemavir<br>/dev/md0:     | al:/home/gema# mdadmdetail /dev/md0                              |    |
| Vers<br>Creation T<br>Raid Le | n : 00.90<br>he : Wed Feb 29 17:34:11 2012<br>hl : raidl         |    |
| Array S                       | ze : 10482304 (10.00 GiB 10.73 GB)                               |    |
| Used Dev S                    | te : 10482304 (10.00 GiB 10.73 GB)                               |    |
| Raid Devi                     | es : 2                                                           |    |
| Total Devi                    | es : 2                                                           |    |
| Preferred Mi                  |                                                                  |    |
| Persiste                      | te : Superblock is persistent                                    |    |
| Update T                      | ne : Wed Feb 29 17:37:01 2012                                    |    |
| St                            | te : clean                                                       |    |
| Active Devi                   | es : 2                                                           |    |
| Working Devi                  | 25 : 2                                                           |    |
| Failed Devi                   | es : 0                                                           |    |
| Spare Devi                    | is : 0                                                           |    |
| U                             | D : 83044ca7:ed7008a4:b1d150bb:a6474e25 (local to host gemavirtu | al |
| ,<br>Eve                      | rs : 0.18                                                        |    |
| Number                        | lajor Minor RaidDevice State                                     |    |
| Θ                             | 8 17 0 active sync /dev/sdb1                                     |    |
| 1                             | 8 33 1 active sync /dev/sdc1                                     |    |
| root@gemavir                  | ual:/home/gema#                                                  |    |

A continuación vamos a hacer el raid persistente.

Copiamos los datos que aparecen a continuación al ejecutar el siguiente comando.

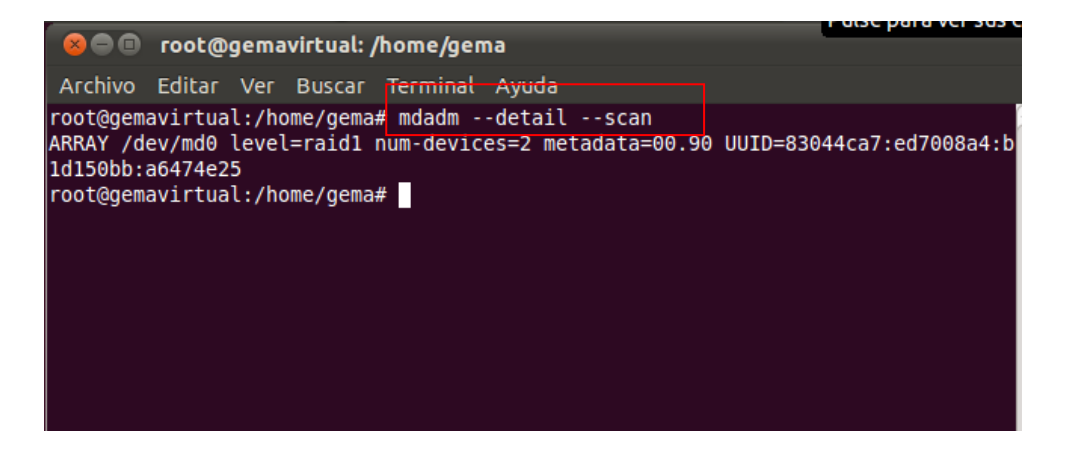

| 😣 🗐 🗐 гоо                                                    | t@gemavirtual: /home/gema                                                                                                    |
|--------------------------------------------------------------|----------------------------------------------------------------------------------------------------|
| Archivo Edit                                                 | tar Ver Buscar Terminal Ayuda                                                                                                    |
| root@gemavir<br>ARRAY /dev/m<br>1d150bb:a647<br>root@gemavir | tual:/home/gema# mdadmdetailscan<br>d0 level=raid1 num-devices=2 metadata=00.90 UUID=83044ca7:ed7008a4:b<br>Abrir terminal<br>Abrir solapa<br>Cerrar ventana<br>Copiar<br>Pegar |
|                                                              | Perfiles →<br>✓ Mostrar la barra de menú                                                                                                    |
|                                                              | Métodos de entrada 🔋 🔸                                                                                                    |
|                                                              |                                                                                                    |

Incluimos las líneas que hemos copiado en el fichero de configuración de raid (/etc/mdadm/mdadm.conf), en el lugar donde observamos a continuación.

| 😣 🖻 💷 *mdadm.conf (/etc/mdadm) - gedit                                                                                                    |    |
|----------------------------------------------------------------------------------------------------|----|
| Archivo Editar Ver Buscar Herramientas Documentos Ayuda                                                                                                    |    |
| 📑 Abrir 🔻 🚰 Guardar 🛛 🔛 🛛 条 Deshacer 🧀 🖌 🛱 💼 🔍                                                                                                    | 9  |
| *mdadm.conf 🗱                                                                                                    |    |
| <pre># by default, scan all partitions (/proc/partitions) for MD superblocks.<br/># alternatively, specify devices to scan, using wildcards if desired.<br/>DEVICE partitions</pre> |    |
| <pre># auto-create devices with Debian standard permissions<br/>CREATE owner=root group=disk mode=0660 auto=yes</pre>                                                               |    |
| # automatically tag new arrays as belonging to the local system<br>HOMEHOST <system></system>                                                                                       |    |
| # instruct the monitoring daemon where to send mail alerts<br>MAILADDR root                                                                                                    |    |
| # definitions of existing MD arrays                                                                                                    |    |
| ARRAY /dev/md0 level=raid1 num-devices=2 metadata=00.90<br>UUID=83044ca7:ed7008a4:b1d150bb:a6474e25                                                                                 |    |
| # This file was auto-generated on Wed, 29 Feb 2012 17:00:06 +0100                                                                                                    | J  |
| Texto plano 👻 Ancho de la tabulación: 8 👻 Ln 21, Col 1 IN                                                                                                    | IS |

En equipo observamos que aparece el raid que hemos creado.

|                                                                                                    | -                                              |            |               | Puise para ver | sus cicas y care |
|----------------------------------------------------------------------------------------------------|------------------------------------------------|------------|---------------|----------------|------------------|
| Sea Ednibo                                                                                                    |                                                |            |               |                |                  |
| Archivo Editar Ver Ir Mai                                                                                                    | rcadores Ayuda                                 |            |               |                |                  |
| 🔶 Atrás 🔻 🤿 Adelante                                                                                                    | • 1 8 C                                        | <b>4</b> 💻 | <b>Q</b> 100% | €              | ~                |
| Lugares 🔻 🗮 💻 Equi                                                                                                    | ipo                                            |            |               |                |                  |
| <ul> <li>gema</li> <li>Escritorio</li> <li>Sistema de arc</li> <li>Red</li> <li>Sistema de arc</li> <li>Sistema de arc</li> <li>Disquete</li> <li>Papelera</li> </ul> | nto RAID-1 de<br>S: Sistema de<br>vos de 11 GB | Disquete   | Siste         | a de archivos  |                  |
| <ul> <li>Documentos</li> <li>Música</li> <li>Imágenes</li> <li>Videos</li> <li>Descargas</li> </ul>                                                                   |                                                |            |               |                |                  |

A continuación vamos a hacer fallar uno de los discos, con el siguiente comando, en este caso hemos hecho fallar el disco c.

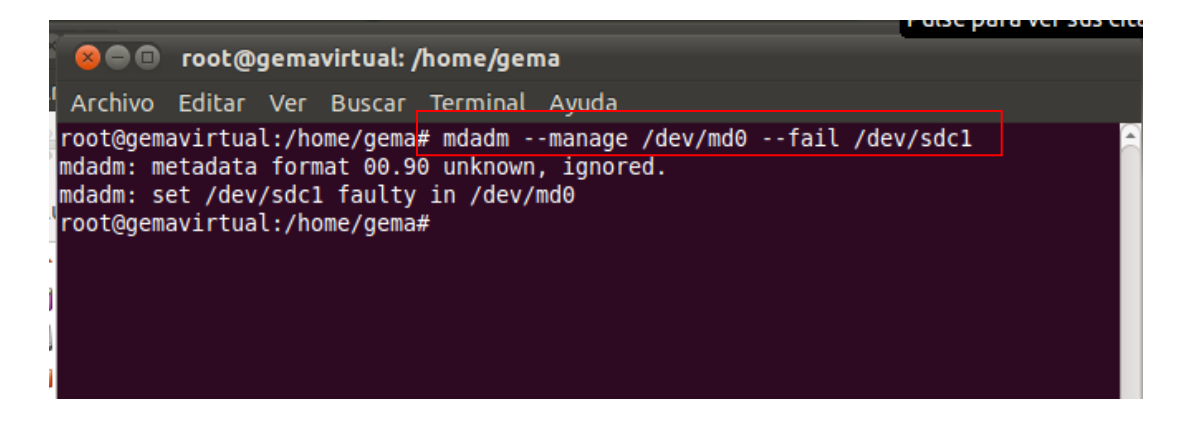

A continuación mostramos la información del raíz en /proc/mdstat

Observamos que el disco c está fallando.

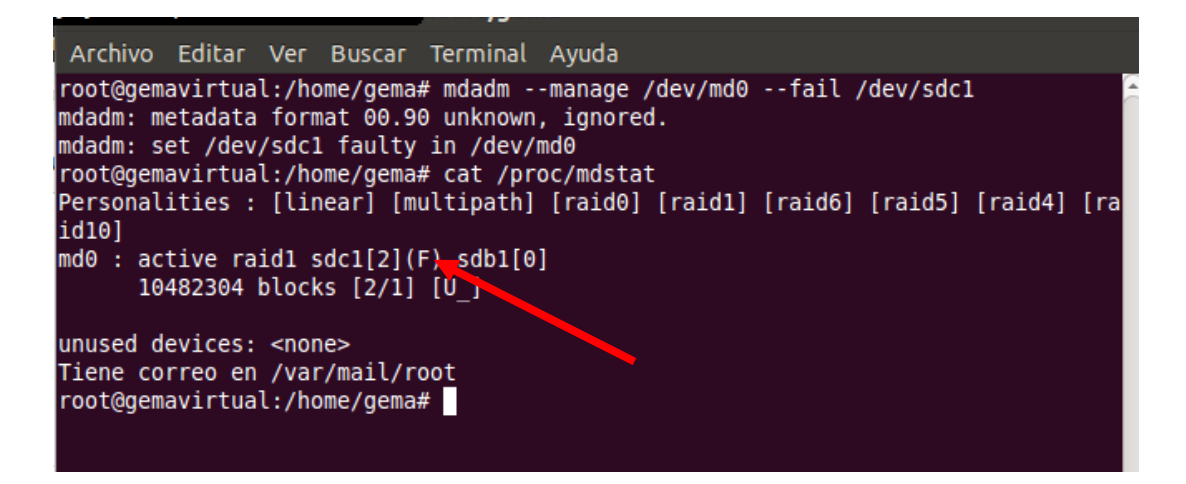

Como tenemos el disco b, toda la información queda a salvo en este, en caso de que tuviéramos un tercer disco en espera, este hubiera entrado a formar parte del raid 1 junto con el disco b en el momento en que el disco c ha dado el fallo.

## <u>RAID 5.</u>

Vamos a crear un raid 5 con cuatro discos, primero lo crearemos con tres y a continuación aumentaremos un disco.

Vemos todos los discos que tenemos, al igual que en el anterior raid vamos a crear la tabla de particionamiento para uno y la copiaremos a los demás.

| 4 |                                                                                                    |
|---|----------------------------------------------------------------------------------------------------|
|   | 😞 🖱 🗊 root@gemavirtual: /home/gema                                                                                                    |
|   | Archivo Editar Ver Buscar Terminal Ayuda                                                                                                    |
|   | Tamaño de sector (lógico / físico): 512 bytes / 512 bytes<br>Tamaño E/S (mínimo/óptimo): 512 bytes / 512 bytes<br>Identificador de disco: 0x00000000                                                                                                    |
|   | El disco /dev/sdc no contiene una tabla de particiones válida                                                                                                    |
|   | Disco /dev/sdd: 10.7 GB, 10737418240 bytes<br>255 cabezas, 63 sectores/pista, 1305 cilindros<br>Unidades = cilindros de 16065 * 512 = 8225280 bytes<br>Tamaño de sector (lógico / físico): 512 bytes / 512 bytes<br>Tamaño E/S (mínimo/óptimo): 512 bytes / 512 bytes<br>Identificador de disco: 0x00000000 |
|   | El disco /dev/sdd po contiene una tabla de particiones válida                                                                                                    |
|   | Disco /dev/sde: 10.7 GB, 10737418240 bytes<br>255 cabezas, 63 sectores/pista, 1305 cilindros<br>Unidades = cilindros de 16065 * 512 = 8225280 bytes<br>Tamaño de sector (lógico / físico): 512 bytes / 512 bytes<br>Tamaño E/S (mínimo/óptimo): 512 bytes / 512 bytes<br>Identificador de disco: 0x00000000 |
|   | El disco /dev/sde go contiene una tabla de particiones válida<br>root@gemavirtual:/home/gema#                                                                                                    |

Creamos la tabla de particionamiento para uno de los discos.

| 😣 🖱 🗊 root@gemavirtual: /home/gema                                                                                                    |
|----------------------------------------------------------------------------------------------------|
| Archivo Editar Ver Buscar Terminal Ayuda                                                                                                    |
| root@gemavirtual:/home/gema# fdisk /dev/sdb<br>El dispositivo no contiene una tabla de particiones DOS válida ni una etiqueta d<br>e disco Sun o SGI o OSF                                                                         |
| Se está creando una nueva etiqueta de disco DOS con el identificador 0x00bb9025.<br>Los cambios sólo permanecerán en la memoria, hasta que decida escribirlos.<br>Tras esa operación, el contenido anterior no se podrá recuperar. |
| Atención: el indicador 0x0000 inválido de la tabla de particiones 4 se corregirá<br>mediante w(rite)                                                                                                    |
| AVISO: El modo de compatibilidad DOS es obsoleto. Se recomienda fuertemente<br>apagar el modo (orden «c») y cambiar mostrar unidades a<br>sectores (orden «u»).                                                                    |
| Orden (m para obtener ayuda): n<br>Acción de la orden                                                                                                    |
| e Partición extendida                                                                                                    |
| p Partición primaria (1-4)<br>p                                                                                                    |
| Número de partición (1-4): 1                                                                                                    |
| Primer cilindro (1-1305, valor predeterminado 1):                                                                                                    |
| Se esta utilizando el valor predeterminado l<br>última cilindra, ucilindras a utamaña(K_M_G) (1.1205, valor predeterminado 1205)                                                                                                   |
| $\frac{1}{2}$                                                                                                    |
| Se está utilizando el valor predeterminado 1305                                                                                                    |

Ahora copiamos la tabla de particionamiento a los demás discos.

| 😣 🗖 🗊 root@gemavirtual: /home/gema                                |   |
|-------------------------------------------------------------------|---|
| Archivo Editar Ver Buscar Terminal Ayuda                          |   |
| root@gemavirtual:/home/gema# sfdisk -d /dev/sdb   sfdisk /dev/sdc | Â |
| 😣 🖻 🕕 root@gemavirtual: /home/gema                                |   |
| Archivo Editar Ver Buscar Terminal Ayuda                          |   |
| root@gemavirtual:/home/gema# sfdisk -d /dev/sdb   sfdisk /dev/sdd | Â |
|                                                                   |   |
| 😣 🗖 🔲 root@gemavirtual: /home/gema                                |   |
| Archivo Editar Ver Buscar Terminal Ayuda                          |   |
| root@gemavirtual:/home/gema# sfdisk -d /dev/sdb   sfdisk /dev/sde | - |

A continuación formateamos todas las particiones. Repetimos el siguiente comando para todos los discos.

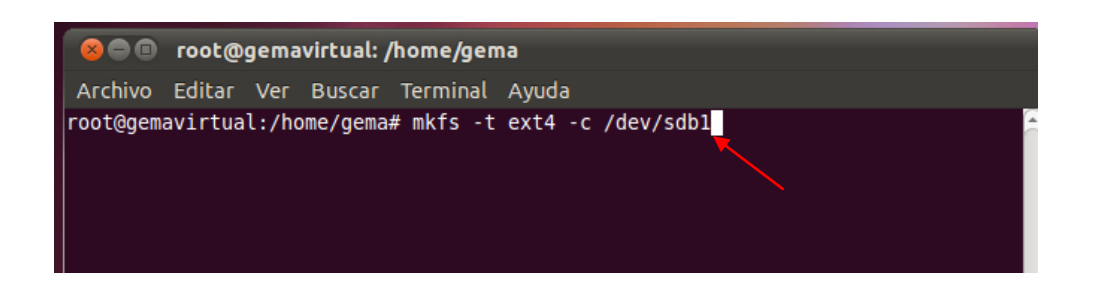

A continuación vamos a configurar los discos para que soporten raid, Cambiamos el tipo de partición al tipo "Linux RAID Autodetect",

Realizamos el mismo proceso con todos los discos.

| 😣 🖱 💷 root@gemavirtual: /home/gema                                                                                                    |
|----------------------------------------------------------------------------------------------------|
| Archivo Editar Ver Buscar Terminal Ayuda                                                                                                    |
| root@gemavirtual:/home/gema# fdisk /dev/sdb                                                                                                    |
| AVISO: El modo de compatibilidad DOS es obsoleto. Se recomienda fuertemente<br>apagar el modo (orden «c») y cambiar mostrar unidades a<br>sectores (orden «u»).                                                                                                    |
| Orden (m para obtener ayuda) (t                                                                                                    |
| Se ha seleccionado la partición 1<br>Código hexadecimal (escriba L para ver los códigos) fd<br>Se ha cambiado el tipo de sistema de la partición 1 por fd (Linux raid autodetec<br>t)                                                                                                    |
| Orden (m para obtener ayuda): w<br>¡Se ha modificado la tabla de particiones!                                                                                                    |
| Llamando a ioctl() para volver a leer la tabla de particiones.                                                                                                    |
| AVISO: La relectura de la tabla de particiones falló con el error 16 Dispositivo<br>ó recurso ocupado<br>El núcleo aún usa la tabla antigua. La tabla nueva se usará en<br>el próximo reinicio o después de que inicie partprobe(8) o kprartx(8)<br>Se están sincronizando los discos.<br>root@gemavirtual:/home/gema# |

Vemos que todos han cambiado.

| 😣 🗖 🔲 root@gema                                                                                                    | virtual: /hom                                                                                  | e/gema                                                                 |                                                                        |                                     |
|----------------------------------------------------------------------------------------------------|------------------------------------------------------------------------------------------------|------------------------------------------------------------------------|------------------------------------------------------------------------|-------------------------------------|
| Archivo Editar Ver                                                                                                    | Buscar Tern                                                                                    | ninal Ayu                                                              | ida                                                                    |                                     |
| Dispositivo Inicio<br>/dev/sdcl                                                                                                    | Comienzo<br>1                                                                                  | Fin<br>1305                                                            | Bloques :<br>10482381 fd                                               | Id Sistema<br>Linux raid autodetect |
| Disco /dev/sdd: 10.7<br>255 cabezas, 63 sect<br>Jnidades = cilindros<br>Tamaño de sector (ló<br>Tamaño E/S (mínimo/ó<br>Identificador de dis | <pre>GB, 1073741 ores/pista,   de 16065 * gico / físic ptimo): 512 co: 0x000000 Comienzo</pre> | 18240 byt<br>1305 cil<br>512 = 82<br>co): 512<br>bytes /<br>900<br>Fin | es<br>indros<br>25280 bytes<br>bytes / 512 byt<br>512 bytes<br>Bloques | tës<br>Td Cictoma                   |
| /dev/sdd1                                                                                                    | 1                                                                                              | 1305                                                                   | 10482381 fd                                                            | Linux raid autodetect               |
| Disco /dev/sde: 10.7<br>255 cabezas, 63 sect<br>Jnidades = cilindros<br>Tamaño de sector (ló<br>Tamaño E/S (mínimo/ó<br>Identificador de dis | GB, 107374:<br>ores/pista,<br>de 16065 *<br>gico / físic<br>ptimo): 512<br>co: 0x00000         | 18240 byt<br>1305 cil<br>512 = 82<br>co): 512<br>bytes /<br>000        | es<br>indros<br>25280 bytes<br>bytes / 512 byt<br>512 bytes            | tes                                 |
| Dispositivo Inicio<br>/dev/sdel<br>root@gemavirtual:/ho                                                                                      | Comienzo<br>1<br>me/gema#                                                                      | Fin<br>1305                                                            | Bloques 10482381 fd                                                    | Id Sistema<br>Linux raid autodetect |

A continuación instalamos el siguiente paquete como hicimos anteriormente.

| 😣 🖻 💿 root@gemavirtual: /home/gema                                                                                                    |
|----------------------------------------------------------------------------------------------------|
| Archivo Editar Ver Buscar Terminal Ayuda                                                                                                    |
| root@gemavirtual:/home/gema# apt-get install mdadm<br>Leyendo lista de paquetes Hecho<br>Creando árbol de dependencias<br>Levendo la información de estado Hecho |
| Se instalarán los siguientes paquetes extras:<br>postfix                                                                                                    |
| Paquetes sugeridos:<br>procmail postfix-mysql postfix-pgsql postfix-ldap postfix-pcre sasl2-bin<br>resolvconf postfix-cdb                                        |
| Se instalarán los siguientes paquetes NUEVOS:<br>mdadm postfix                                                                                                   |
| θ actualizados, 2 se instalarán, θ para eliminar y 382 no actualizados.<br>Necesito descargar 1543kB de archivos.                                                |
| Se utilizarán 3887kB de espacio de disco adicional después de esta operación.<br>¿Desea continuar [S/n]?                                                         |

Una vez instalado el paquete, activamos los siguientes módulos.

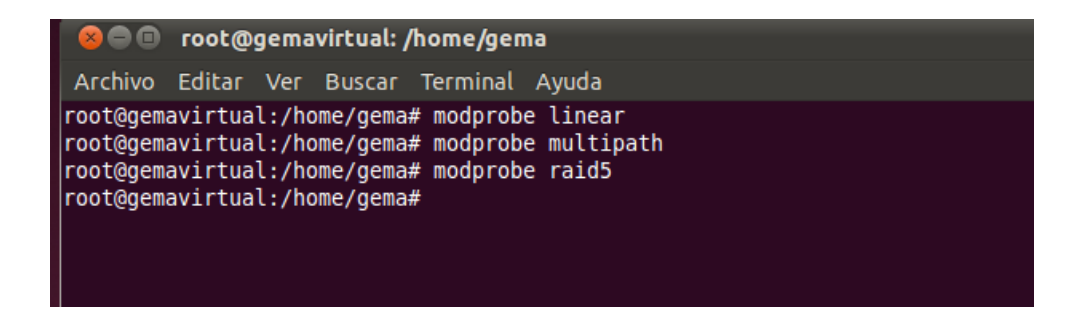

Comprobamos que el sistema no tiene ningún raid configurado.

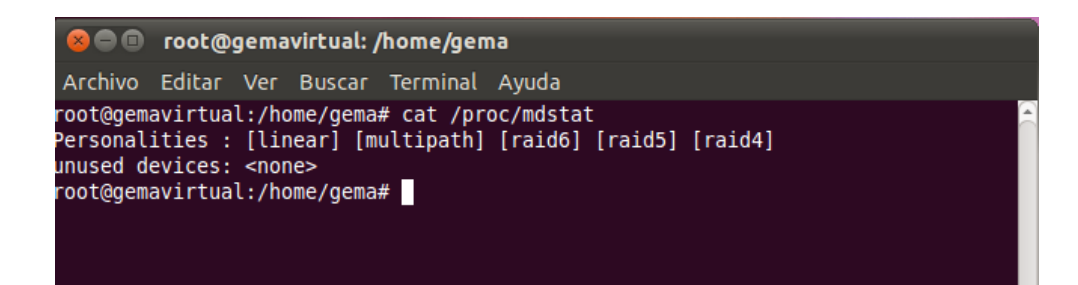

Creamos el nodo para el raid.

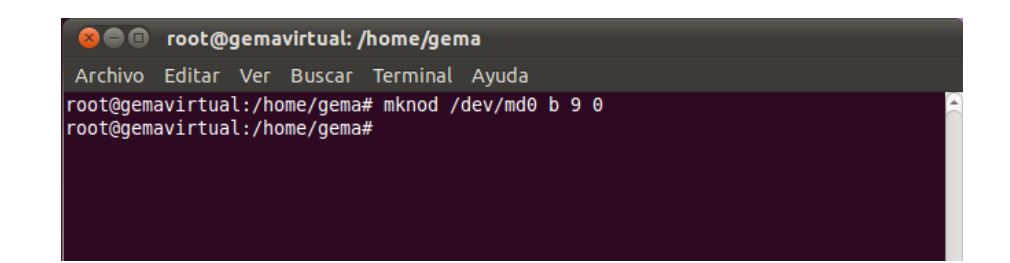

A continuación montamos el raid con el siguiente comando.

| 😣 🗩 🗊 root@gemavirtual: /home/gema                                                                                                    |
|----------------------------------------------------------------------------------------------------|
| Archivo Editar Ver Buscar Terminal Ayuda                                                                                                    |
| root@gemavirtual:/home/gema# mdadmcreate /dev/md0level=raid5raid-device<br>s=3 /dev/sdb1 /dev/sdc1 /dev/sdd1                                                                                                    |
| <pre>mdadm: /dev/sdb1 appears to contain an ext2fs file system<br/>size=10482380K mtime=Thu Jan 1 01:00:00 1970<br/>mdadm: /dev/sdc1 appears to contain an ext2fs file system<br/>size=10482380K mtime=Thu Jan 1 01:00:00 1970<br/>mdadm: /dev/sdd1 appears to contain an ext2fs file system<br/>size=10482380K mtime=Thu Jan 1 01:00:00 1970<br/>Continue creating array?<br/>Continue creating array? (y/n) y<br/>mdadm: array /dev/md0 started.<br/>root@gemavirtual:/home/gema#</pre> |

Vemos que el raid 5 está activo, está en proceso de crearse, aún no ha llegado al 100 %.

| 😣 🖻 💿 root@gemavirtual: /home/gema                                                                                                    |
|----------------------------------------------------------------------------------------------------|
| Archivo Editar Ver Buscar Terminal Ayuda                                                                                                    |
| <pre>root@gemavirtual:/home/gema# cat /proc/mdstat Personalities : [linear] [multipath] [raid6] [raid5] [raid4] md0 : active raid5 sdd1[3] sdc1[1] sdb1[0]</pre> |
| unused devices: <none><br/>root@gemavirtual:/home/gema#</none>                                                                                                   |

Observamos que el raid ya ha terminado de levantarse.

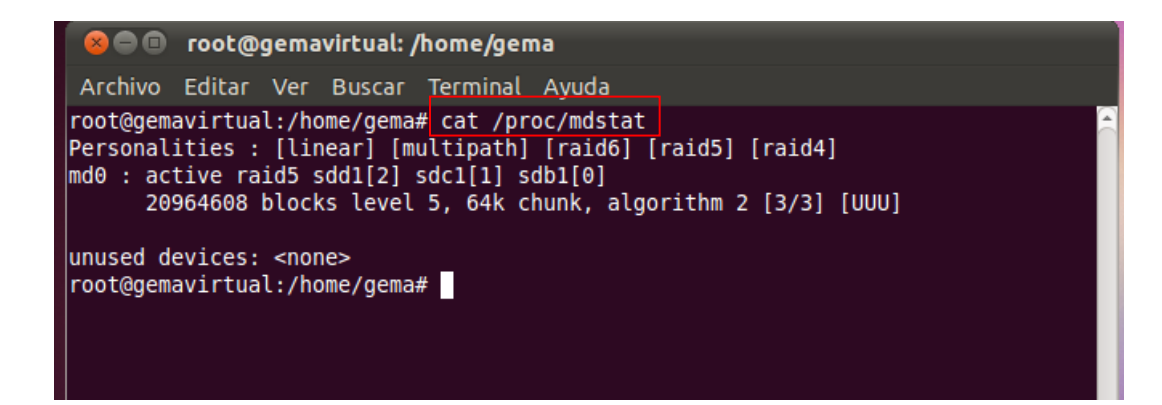

El siguiente paso es añadir un nuevo disco al raid. En principio añadiremos este nuevo disco y lo dejaremos en espera, por si alguno de los otros discos falla.

Para ello ejecutamos el siguiente comando.

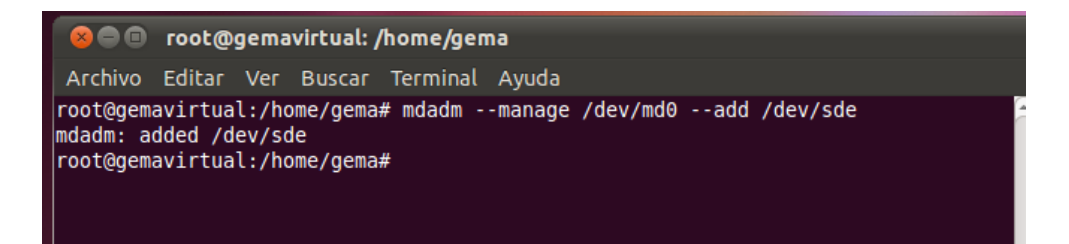

Consultamos el estado del raid.

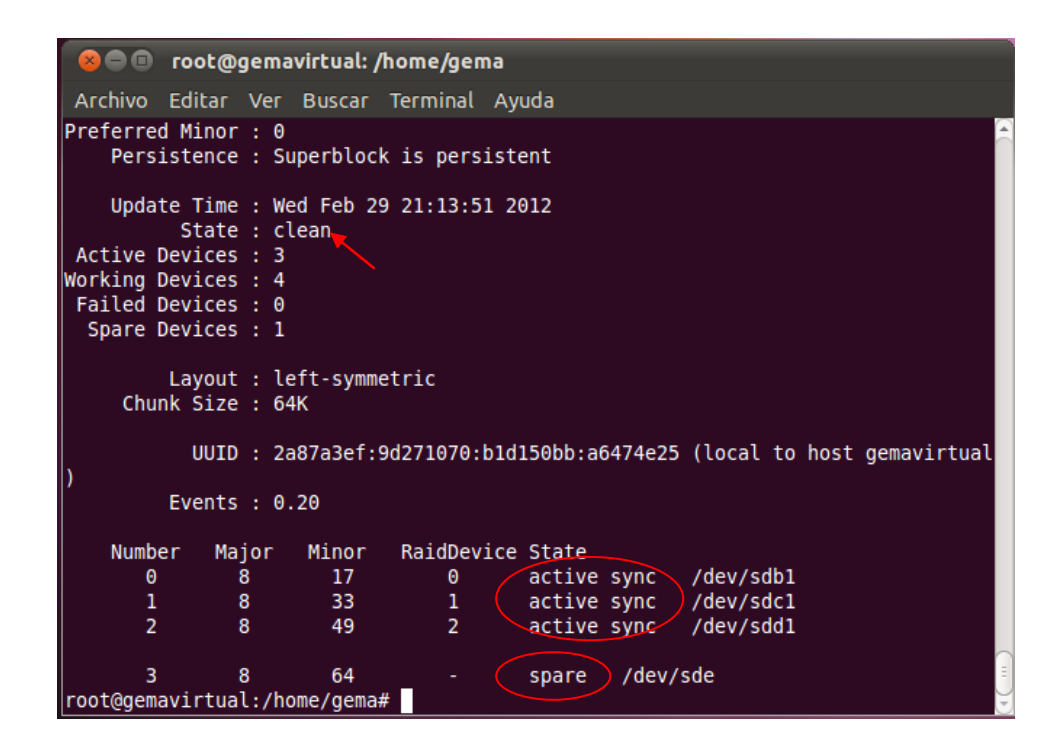

Vemos que tenemos una unidad de repuesto por si una de las unidades fallase.

| Persistence : Superblock is persistent |
|----------------------------------------|
| Update Time : Wed Feb 29 21:13:51 2012 |
| State : clean                          |
| Active Devices : 3                     |
| Working Devices : 4                    |
| Failed Devices : 0                     |
| Spare Devices : 1                      |
|                                        |
| Layout : left-symmetric                |
| Chunk Size : 64K                       |

A continuación vamos a hacer que ese disco que se encuentra en espera pase a formar parte del raid, para ello ejecutamos lo siguiente.

Además guardamos una copia de seguridad de los datos que contiene el raid por si en este proceso hubiera algún fallo, los datos no se perdieran.

| 😣 🖱 🗊 root@gemavirtual: /home/gema                                                                                |
|----------------------------------------------------------------------------------------------------|
| Archivo Editar Ver Buscar Terminal Ayuda                                                                          |
| root@gemavirtual:/home/gema# mdadmgrow /dev/md0raid-disk=4backup-file=/ _<br>root/raid-bakup-file                 |
| mdadm: Need to backup 384K of critical section<br>mdadm: critical section passed.<br>root@gemavirtual:/home/gema# |

Vemos que el raid se está recomponiendo, esto puede tardar algunos minutos.

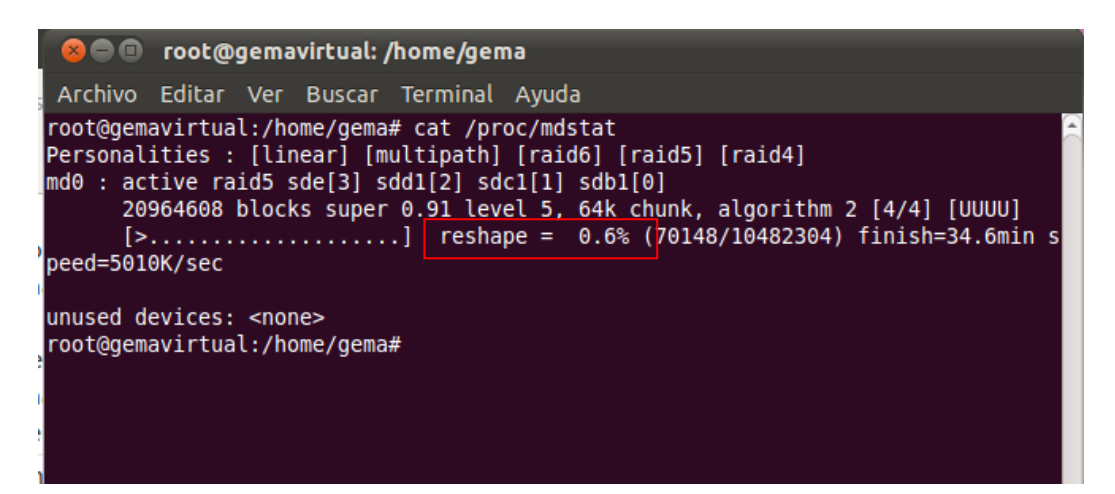

A continuación vamos a hacer que el raid continúe cuando reiniciemos el equipo, es decir, lo vamos a hacer persistente, para ello realizamos los siguientes pasos.

Realizamos la siguiente orden y copiamos lo que aparece en pantalla.

| 😣 🖱 🗊 root@gemavirtual: /home/gema                                        |                     |
|---------------------------------------------------------------------------|---------------------|
| Y Archivo Editar Ver Buscar Terminal Ayuda                                |                     |
| <pre>croot@gemavirtual:/home/gema# mdadmdetailscanverbose</pre>           | -                   |
| <pre>@ARRAY /dev/md0 level=raid5 num-devices=4 metadata=00.90 UUID=</pre> | 2a87a3ef:9d271070:b |
| allo1500D:a64/4e25                                                        |                     |
| adevices=/dev/sdb1,/dev/sdc1,/dev/sdd1,/dev/sde                           |                     |
| root@gemavirtual:/nome/gema# ~C                                           |                     |
| Tool@gemavificuat:/nome/gema#                                             |                     |
| 3                                                                         |                     |
|                                                                           |                     |
| ¢.                                                                        |                     |
|                                                                           |                     |

Pegamos lo anterior en el archivo de configuración, para que el raid se haga persistente.

Nota: metadata debe quedar como aparece a continuación, en primer lugar sale con doble cero al principio, le dejaremos sólo uno.

|           | 😣 🔿 💷 🔹 *mdadm.conf (/etc/mdadm) - gedit                                                                                                    |   |
|-----------|----------------------------------------------------------------------------------------------------|---|
| v         | Archivo Editar Ver Buscar Herramientas Documentos Ayuda                                                                                                    |   |
| S         | 📑 Abrir 👻 🚰 Guardar 🛛 🚔 🛛 🐟 Deshacer 🧼 🖌 📋 🛍 🔍 😪                                                                                                    |   |
| П         | 🗋 *mdadm.conf 🗱                                                                                                    |   |
| 2         | <pre># by default, scan all partitions (/proc/partitions) for MD superblocks.<br/># alternatively, specify devices to scan, using wildcards if desired.<br/>DEVICE partitions</pre> |   |
|           | # auto-create devices with Debian standard permissions<br>CREATE owner=root group=disk mode=0660 auto=yes                                                                           |   |
| 1         | # automatically tag new arrays as belonging to the local system<br>HOMEHOST <system></system>                                                                                       |   |
| l         | # instruct the monitoring daemon where to send mail alerts<br>MAILADDR root                                                                                                    |   |
|           | # definitions of existing MD arrays                                                                                                    |   |
| A DOT NOT | ARRAY /dev/md0 level=raid5 num-devices=4 metadata=0.90<br>UUID=2a87a3ef:9d271070:bld150bb:a6474e25<br>devices=/dev/sdb1,/dev/sdc1,/dev/sdd1,/dev/sde                                |   |
| NUM NUM   | # This file was auto-generated on Wed, 29 Feb 2012 21:02:49 +0100<br># by mkconf \$Id\$                                                                                             | Ų |
|           | Texto plano ▼ Ancho de la tabulación: 8 ▼ Ln 21, Col 51 INS                                                                                                    |   |

U N

A continuación formateamos el raid para dejarlo preparado.

Primero instalamos el siguiente paquete para poder formatear la partición.

| 800                                                                   | root@gemavirtual: /ho                                                                                                    | me/gema                                                                                                    |                                                                                                    |
|-----------------------------------------------------------------------|----------------------------------------------------------------------------------------------------|----------------------------------------------------------------------------------------------------|----------------------------------------------------------------------------------------------------|
| Archivo                                                               | Editar Ver Buscar Te                                                                                                    | rminal Ayuda                                                                                                    |                                                                                                    |
| root@gem<br>meta-da1<br>data<br>naming<br>log<br>realtime<br>root@gem | avirtual:/home/gema#_n<br>a=/dev/md0<br>=<br>=<br>=version 2<br>=registro interno<br>=<br>e=ninguno<br>avirtual:/home/gema# | kts.xts -t /dev<br>isize=256<br>sectsz=4096<br>sunit=16<br>bsize=4096<br>bsize=4096<br>sectsz=4096<br>extsz=4096 | <pre>//md0 agcount=16, agsize=491360 blks attr=2 blocks=7861728, imaxpct=25 swidth=48 blks ascii-ci=0 blocks=3838, version=2 sunit=1 blks, lazy-count=1 blocks=0, rtextents=0</pre> |

En equipo comprobamos que tenemos el raid 5.

Vemos que el tamaño del raid 5 no es el total de los 4 discos, que debería ser de 35 GB, esto es debido a que raid 5 emplea una parte del tamaño de los discos para paridad.

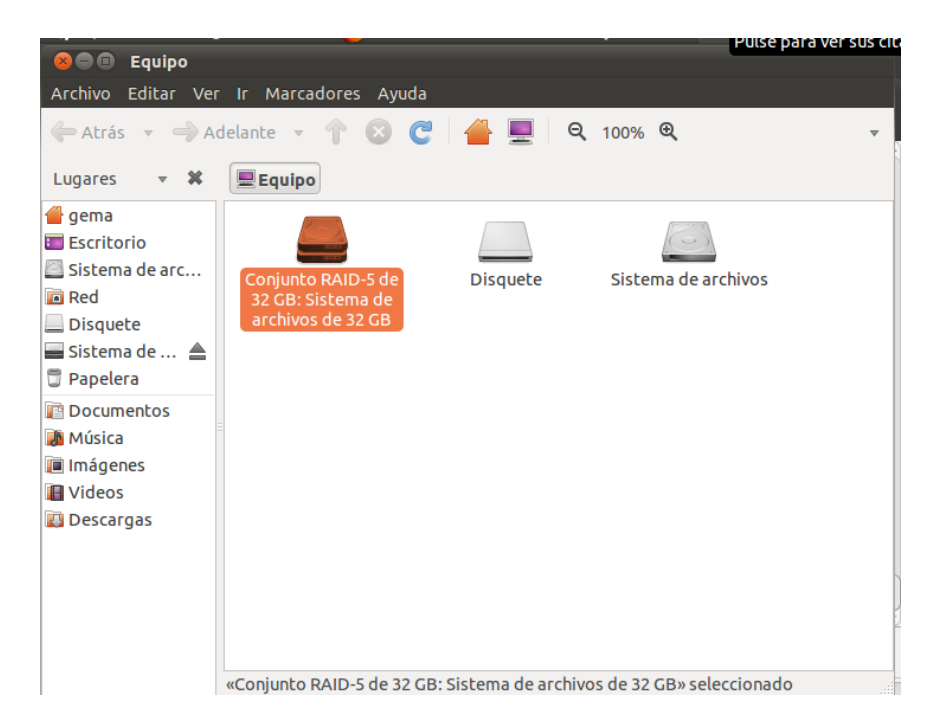

Comprobamos que podemos almacenar información en nuestro raid 5.

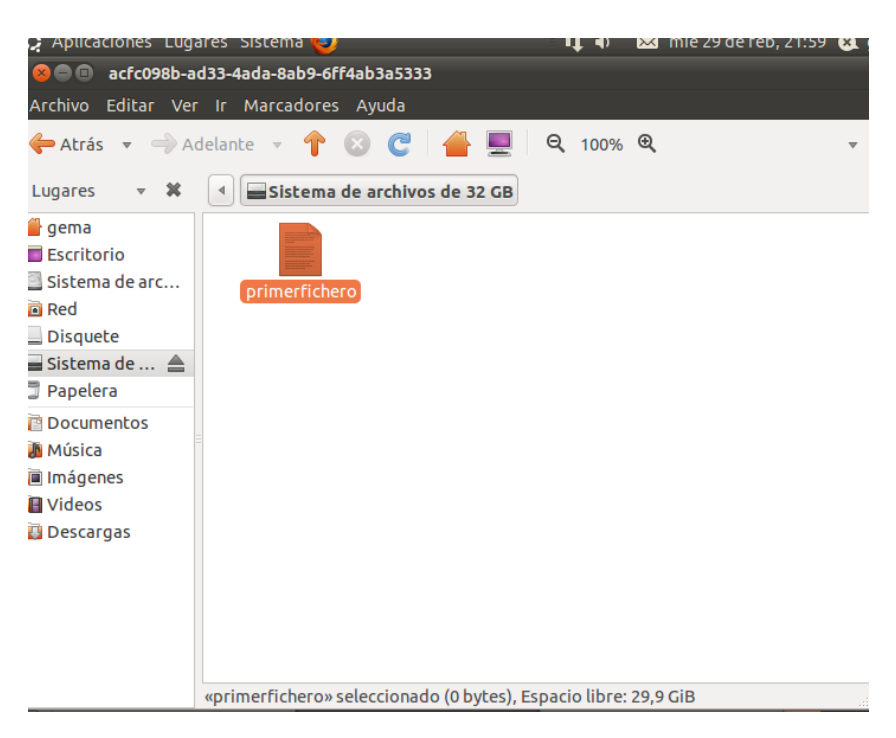